## 入力一各種領域一建物端部領域

## ◆建物端部領域

柱頭・柱脚金物計算の出隅の位置を、変更する場合に入力します。

※建物端部領域は、下屋の判定にも関連していますので入力する際は各階共に入力して下さい。

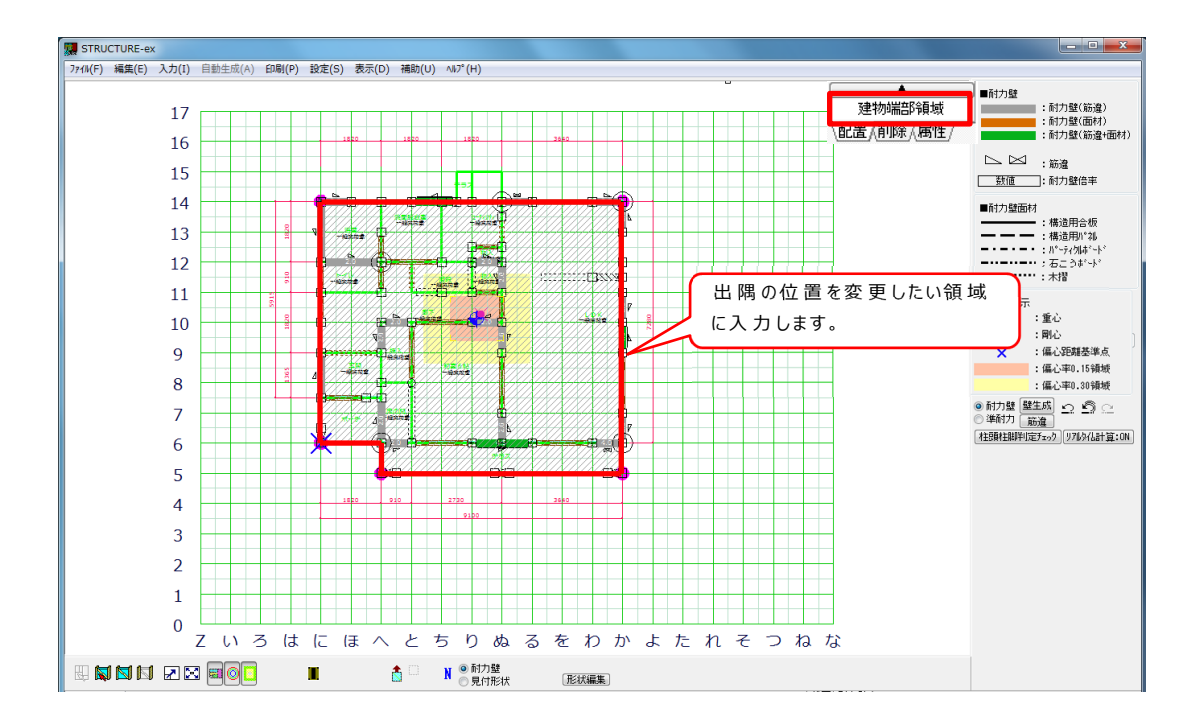

## 建物端部形状の入力がない場合

建物端部領域を入力しない場合は「外壁線」の形状より出隅を判定しています。

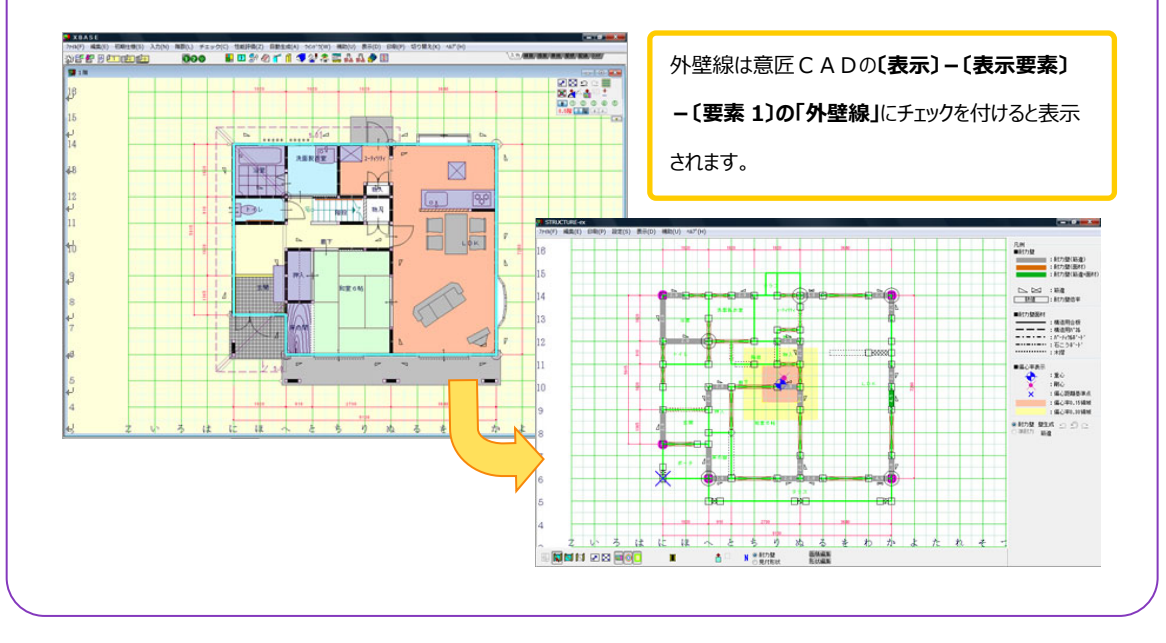

入力一各種領域一建物端部領域

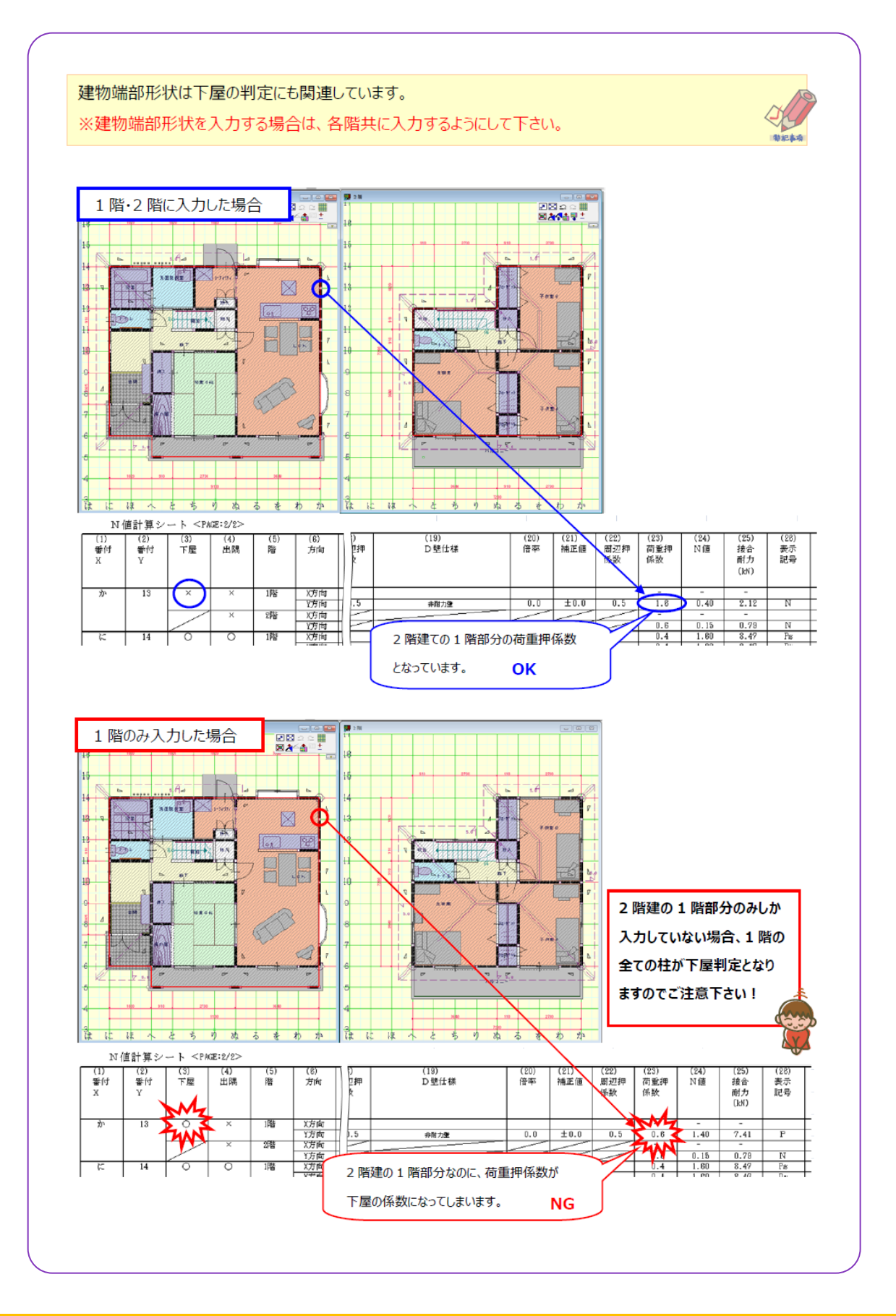

## 柱の出隅判定の設定

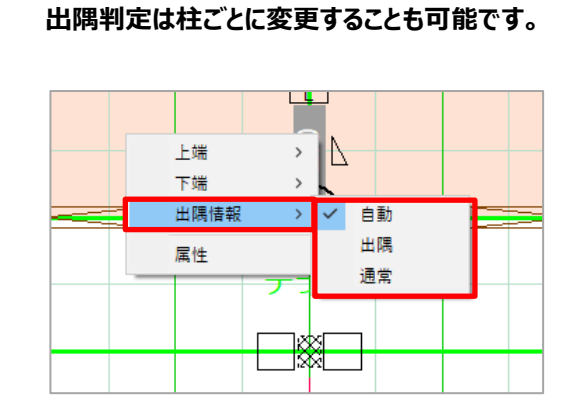

- 1、柱上で右クリックし「出隅情報」を選択します。
- 2、「自動・出隅・通常」から選択します。

※柱を右クリックしてもメニューが表示されない場合は、 を右クリックして「柱の右クリックメニューON」に

チェックが付いているか確認して下さい。

|   |                |             |         | × | , i |  |   |
|---|----------------|-------------|---------|---|-----|--|---|
|   | ~              | 柱の右クリ       | 0-בבאלע | N |     |  | L |
|   | 柱の右クリックメニューOFF |             |         |   |     |  | Ł |
| 1 |                | <b>N</b> 10 | 28      | E | 0   |  |   |

**『自動』**・・・構造CADで入力した内部部屋要素をもとに出隅判定を自動で行う場合。

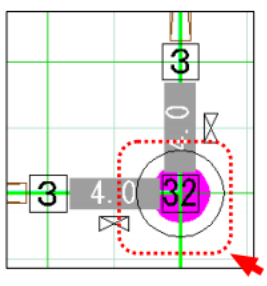

**『出隅』**・・・自動ではなく、任意で出隅を指定する場合。

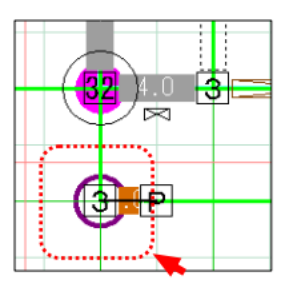

**『通常』**・・・自動で計算した出隅部分を任意で解除する場合。

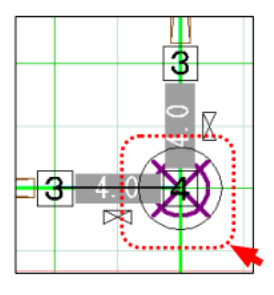